## کام اول: در مرورگر وب آدرس https://sipad.mums.ac.ir/Dashboard را وارد کنید.

| سنيه ١٣٥٢/٥١/٣١ | ىكش                                                      |                                                                                    |         |                                                                                       | ر مشهد                                                                                   | دانشگاه علوم بز شکی و خدمات بهداشتی در مان |
|-----------------|----------------------------------------------------------|------------------------------------------------------------------------------------|---------|---------------------------------------------------------------------------------------|------------------------------------------------------------------------------------------|--------------------------------------------|
|                 | <b></b>                                                  |                                                                                    |         |                                                                                       |                                                                                          |                                            |
|                 |                                                          |                                                                                    |         |                                                                                       |                                                                                          |                                            |
|                 |                                                          |                                                                                    |         |                                                                                       |                                                                                          |                                            |
|                 | دوره های کوتاه مدت<br>ارایه و برگزاری دوره های کوتاه مدت | یابی نامه و در خواست ها<br>و در خواست های خود را از طریق این<br>اینک پیگیری نمانید | la sali | ورود از طریق پنجره واحد خدمات<br>هوشمند دانشگاهی<br>پنجره ملی ندمات دولت موشمند       | <b>ورود به سامانه</b><br>ورود به سامانه با نام کاربری و رمز عبور                         | (j)                                        |
|                 |                                                          |                                                                                    |         |                                                                                       |                                                                                          |                                            |
|                 |                                                          |                                                                                    |         | درخواست مدارک فارغ التحمیلی<br>ثبت درخواست اخذ مدارک فارغ التحمیلی<br>دانشجویان قدیمی | <b>پرداخت های متفرقه</b><br>امکان پرداخت های الکترونیکی متفرقه با کارت<br>های شتاب بانکی |                                            |
|                 |                                                          |                                                                                    |         |                                                                                       |                                                                                          |                                            |
|                 |                                                          |                                                                                    |         |                                                                                       |                                                                                          |                                            |
|                 |                                                          |                                                                                    |         |                                                                                       |                                                                                          |                                            |

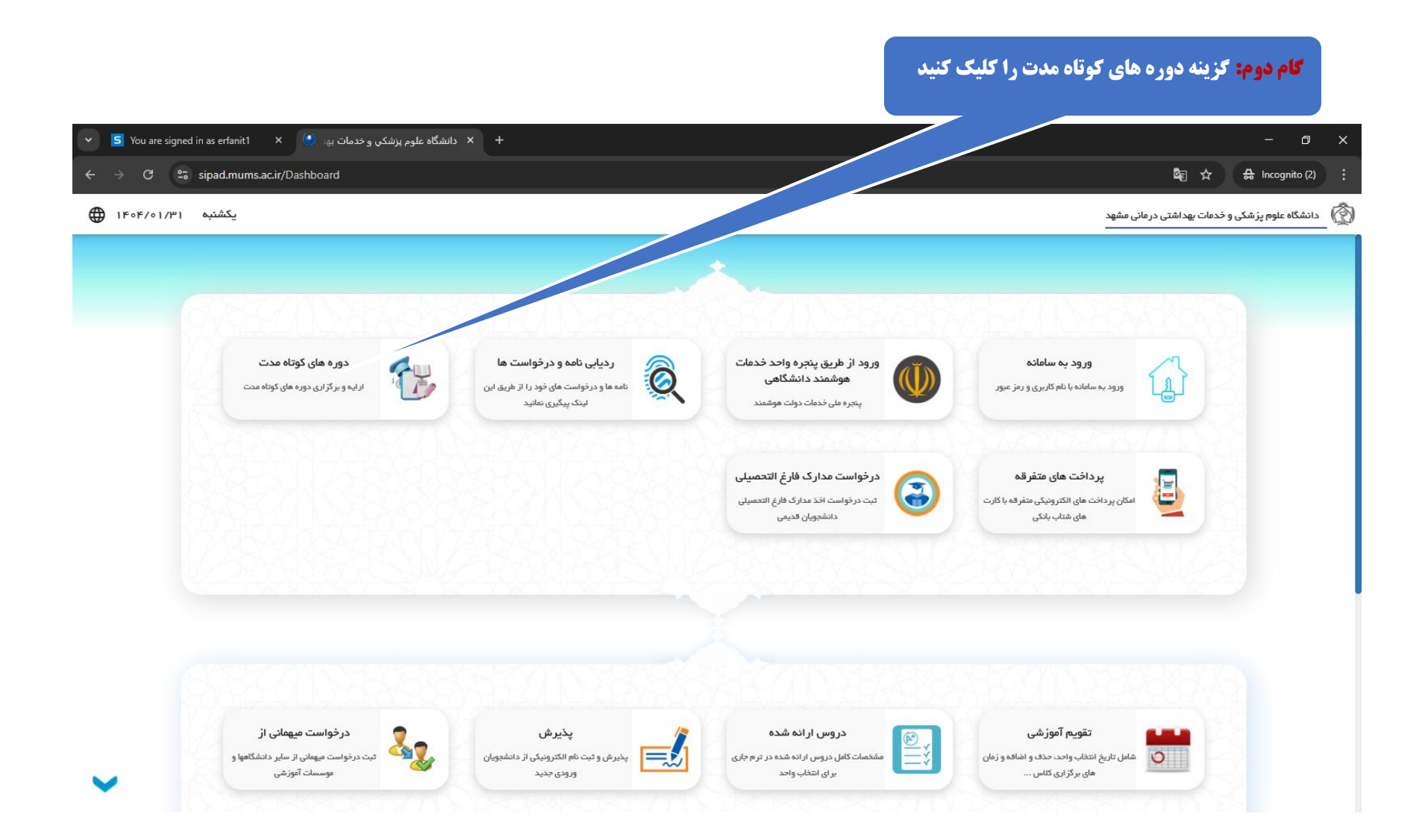

**گام سوم: گزینه ورود/ عضویت را کلیک کنید تا وارد صفحه ثبت شماره تلفن همراه شوید.** 

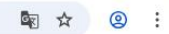

← → C ° sipad.mums.ac.ir/Dashboard

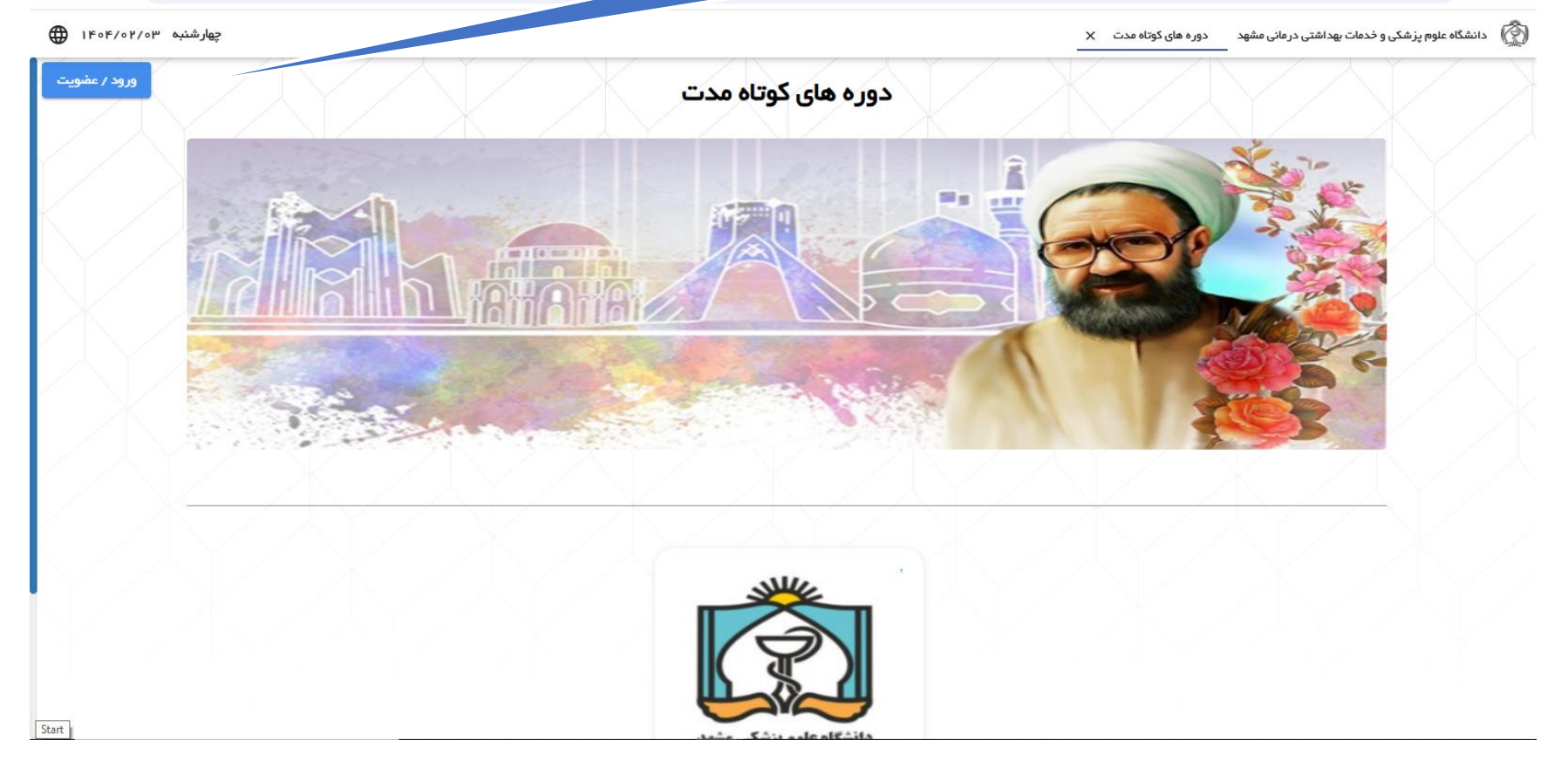

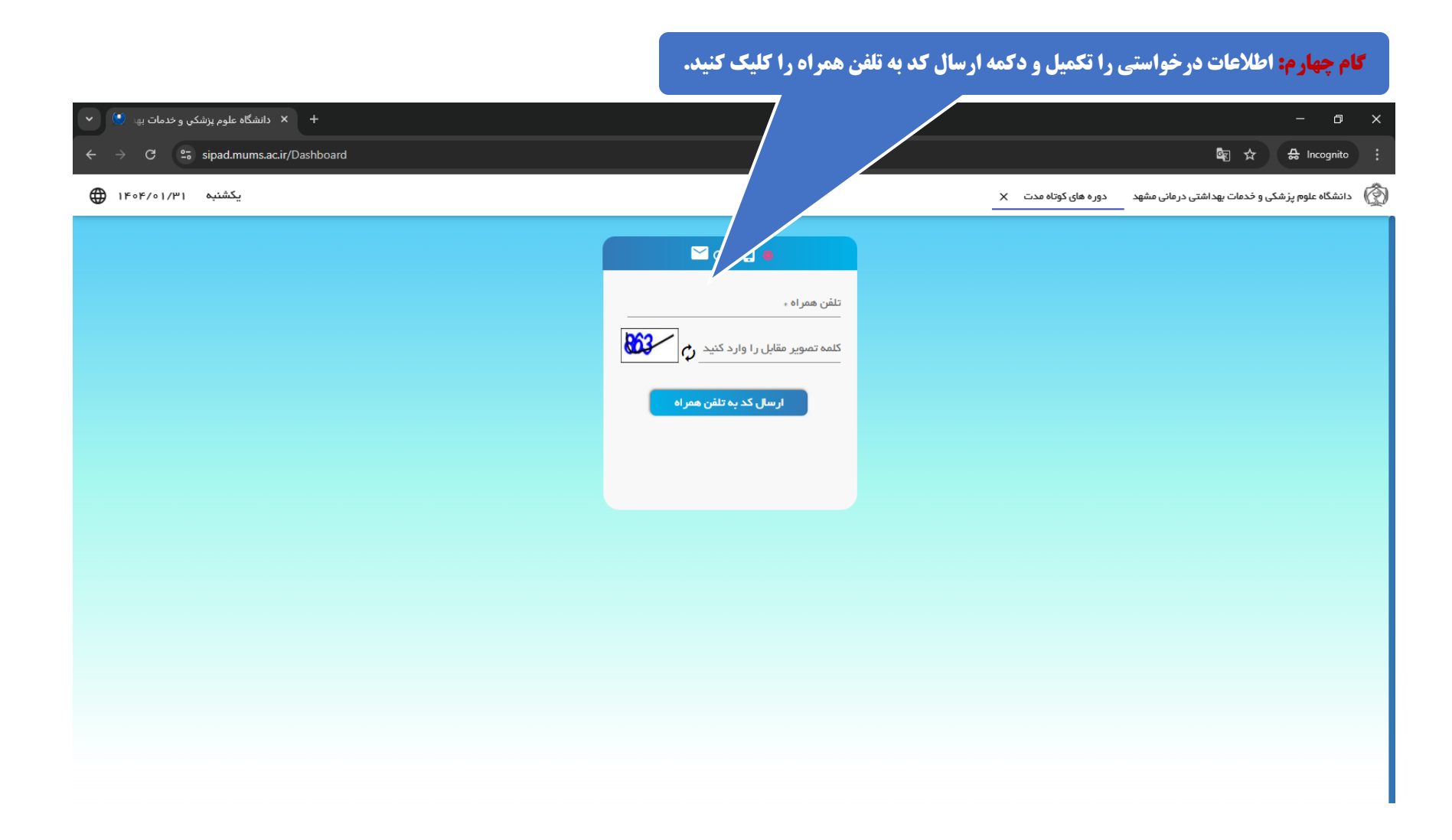

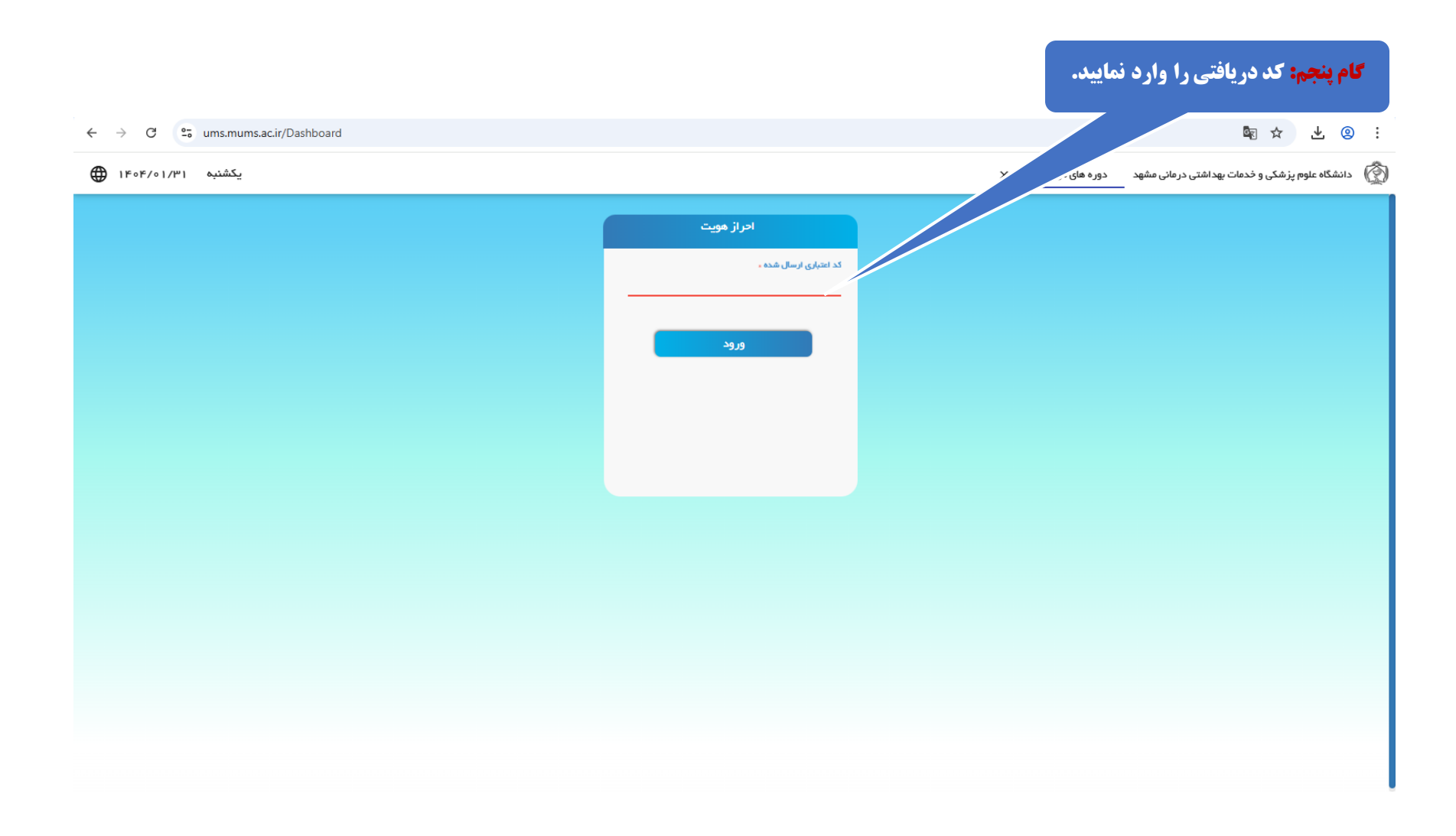

|                                   | يد               | <b>گام ششم: ا</b> طلاعات درخواستی را تکمیل و دکمه ثبت نام را کلیک کن |
|-----------------------------------|------------------|----------------------------------------------------------------------|
| ← → C 25 ums.mums.ac.ir/Dashboard |                  | 🔤 🛧 生 🙁 :                                                            |
| E                                 |                  | ۲۰۵۲ - ۱۳۰۷ میکشنبه ۱۴/۱۱/۱۱                                         |
|                                   | فبت اطلعات       |                                                                      |
|                                   |                  |                                                                      |
|                                   | آپلود عکس        |                                                                      |
|                                   | ئام *            |                                                                      |
|                                   | نام خانوادگی ٭   |                                                                      |
|                                   | کدملی ٭          |                                                                      |
|                                   | شماره شناسنامه « |                                                                      |
|                                   | تاريخ تولد 🗉     |                                                                      |
|                                   | تلفن همراه .     |                                                                      |
|                                   |                  |                                                                      |
|                                   | ایمیل :          |                                                                      |
|                                   | جنسيت *          |                                                                      |
|                                   | آدرس ۽           |                                                                      |
|                                   | ثبت نام          |                                                                      |

در این مرحله، احراز هویت شما در سامانه با موفقیت انجام شد

."

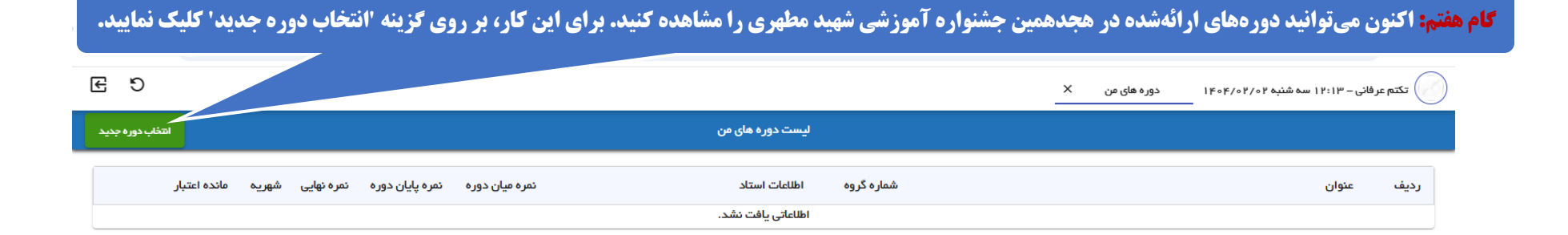

**گام هشتم:** "رویدادهای هجدهمین جشنواره آموزشی شهید مطهری را مشاهده کرده و با توجه به علاقمندیهای خود، دوره مورد نظر را انتخاب نمایید.

## 🔄 🖈 🙁 :

| ← | $\rightarrow$ | G |  | sipad.mums.ac.ir/Dashboard |
|---|---------------|---|--|----------------------------|
|---|---------------|---|--|----------------------------|

| € | 5                                                 |                | شنبه ۲۰/۴/۰۴/۰۴ دوره های عن X انتخاب دوره جدید X                       | رفانی – ۱۲:۱۳ سه                   | דצזא צ |
|---|---------------------------------------------------|----------------|------------------------------------------------------------------------|------------------------------------|--------|
|   |                                                   | وره جدید       | التغاب د                                                               |                                    |        |
|   | کلاس ۴ – سه شنبه – ۲۱۱۵ تا ۱۴:۰۰                  | زمان برگزاری:  | پنل رفاه دانشجویان، پیش نیاز آموزش اثربخش                              | عنوان دوره:                        | 1      |
|   | ۷٥                                                | ظرفيت دوره:    | حضورى                                                                  | نوع دوره:                          |        |
|   | 1                                                 | ظرفیت پر شدہ:  | 16                                                                     | شماره گروه:                        |        |
|   |                                                   | استاد:         | دانشجو كارمند استاد عمومى                                              | کاربر ان مجاز :                    |        |
|   | 1202/04/04                                        | شروع ثبت نام:  | 1202/04/04                                                             | تاريخ شروع دوره:                   |        |
|   | 1606/06/08                                        | پایان ثبت نام: | 1206/01/09                                                             | تاريخ پايان دوره:                  |        |
|   |                                                   |                |                                                                        | رمان بر در اری<br>امتحان:          |        |
|   | افزودن به دوره های من حذف از دوره های من          |                |                                                                        |                                    |        |
|   | آمفی تناتر شهید مطهری – چهارشنبه – ۱۲:۱۵ تا ۲۰:۰۵ | زمان برگزاری:  | پنل مدیر گروه آموزشی: انتخاب بر اساس شایستگی یا انتصاب سنتی؟           | عنوان دوره:                        | ۲      |
|   | ۴۵                                                | ظرفيت دوره:    | حضورى                                                                  | نوع دوره:                          |        |
|   | ٥                                                 | ظرفیت پر شحہ:  | P.A.                                                                   | شماره گروه:                        |        |
|   |                                                   | استاد:         | دانشجو کار مند استاد عمومی                                             | کاربر ان مجاز :                    |        |
|   | 1604/04/04                                        | شروع ثبت نام:  | ۴०۴/٥٢/]0                                                              | تاريخ شروع دوره:                   |        |
|   | 1404/08/10                                        | پایان ثبت نام: | K0K/0K/10                                                              | تاريخ پايان دوره:<br>نامان بيگناري |        |
|   |                                                   |                |                                                                        | رس بردر ری<br>امتحان:              |        |
|   | افزودن به دوره های من حذف از دوره های من          |                |                                                                        |                                    |        |
|   | کلاس ۴ – چهارشنبه – ه۱۰۸۰ تا ۹۱:۴۵                | زمان برگزاری:  | کارگاه جعبه ابزار هوش مصنوعی به عنوان دستیار توانمند مدرسان علوم پزشکی | عنوان دوره:                        | ٣      |
|   | ۷۰                                                | ظرفيت دوره:    | حضورى                                                                  | نوع دوره:                          |        |
|   | 1                                                 | ظرفیت پر شدہ:  | 4 o A                                                                  | شماره گروه:                        |        |
|   |                                                   | استاد:         | دانشجو کارمند استاد عمومی                                              | کاربر ان مجاز:                     |        |

| ← → C ≅ sipad.mums.ac.ir/Dashboard |                                             |               | <b>a</b> ☆ ② :                         |
|------------------------------------|---------------------------------------------|---------------|----------------------------------------|
| C 3                                | انتخاب دوره جدید X تکمیل روند انتخاب دوره X | دوره های من X | تکتم عرفانی – ۱۲:۱۳ سه شنبه ۱۴۰۴/۰۲/۰۲ |
| و م حله نهایی 🛛 🗤 م حله نهایی      |                                             |               | 🕕 مشخصات اصلی                          |

| <sup>عنو</sup> ان دوره<br>پنل رفاه دانشجویان، پیش نیاز آموزش اثربخش | تاریخ شروع دوره<br>۱۴۰۴/۰۷/۰۹                     |                    |
|---------------------------------------------------------------------|---------------------------------------------------|--------------------|
| تاریخ پایان دوره<br>۱۴۰۴/۰۴/۰۹                                      | تاریخ شروع ثبت نام<br>۱۴۰۴/۰۷/۰۷                  |                    |
| تاريخ پايان ئبت نام<br>۹ ه/۲ ه/۴ ه/۲                                | وع برگزاری<br><b>حضوری</b>                        |                    |
| زبان برگزاری<br><b>فار سی</b>                                       | حداکثر طرفیت<br>V o                               |                    |
| ظرفیت پرشده<br>۱                                                    | طَرفیت باقی مانده<br>۶۹                           |                    |
| اطلاعات استاد<br>کوثر شعبانی ورکی کلاس ۴ –                          | زمان برگزاری<br>کلاس ۴ – سه شنبه – ۱۲:۱۵ تا ۱۴:۰۰ | زمان برگزاری آزمون |

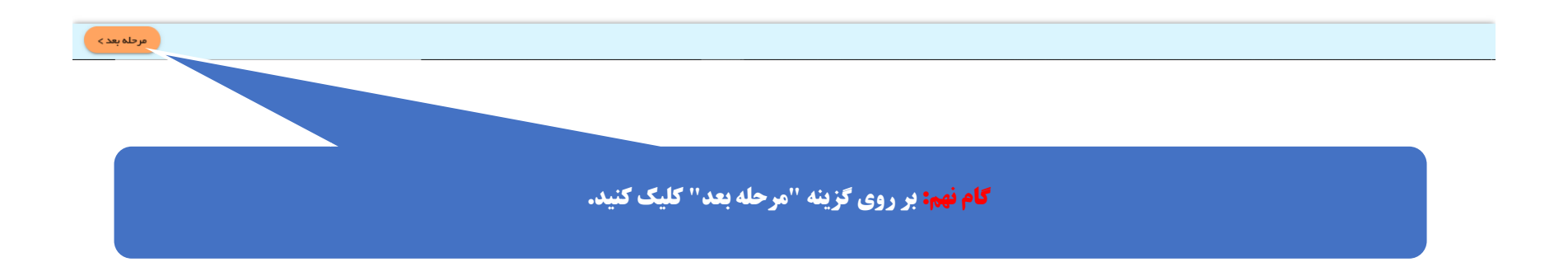

| E 9             |   | تخاب دوره ×                                   | انتخاب دوره جدید X تکمیل روند ات<br> | /۱۴۰۴/۰۲ دوره های من X                  | تکتم عرفانی – ۱ ۹:۲۱ ه چهارشنبه ۰۳ |
|-----------------|---|-----------------------------------------------|--------------------------------------|-----------------------------------------|------------------------------------|
| س مرحله نهایی 🕐 |   | ۲ فرم ثبت نام جشنواره                         |                                      |                                         | 🕦 مشخصات اصلی                      |
| ۲               | • | <ul> <li>هرحله بعد را کلیک نمایید.</li> </ul> | کنید و در ادامه دکمه ثبت یا          | نام دانشگاه .<br>دانشگاه و سمت را وار د | ک متخصات املی<br>کام دهم: نام      |
|                 |   |                                               |                                      |                                         |                                    |
|                 |   |                                               |                                      |                                         |                                    |
| مرحلہ بعد >     |   |                                               |                                      |                                         | < مرحلہ قبل 🛛 ثبت                  |

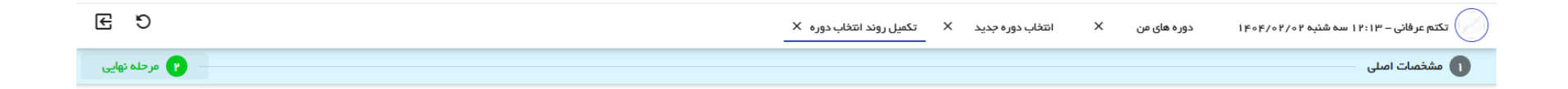

| را اخذ نمایید | شما در آخرین مرحله از اخذ دوره می باشید لطفا اطلاعات دوره مورد نظر را مطالعه کنید و در صورت صحیح بودن اطلاعات دوره را اخذ ن |  |  |  |  |
|---------------|----------------------------------------------------------------------------------------------------|--|--|--|--|
|               | عنوان دوره                                                                                                    |  |  |  |  |
|               | پنل رفاه دانشجویان، پیش نیاز آموزش اثربخش                                                                                   |  |  |  |  |
| ام خانوادگی   | , br                                                                                                    |  |  |  |  |
| 5             | تكتم                                                                                                    |  |  |  |  |
| شمیت بردافت - |                                                                                                    |  |  |  |  |
| ان ا          | د دیال<br>د ریال                                                                                                    |  |  |  |  |

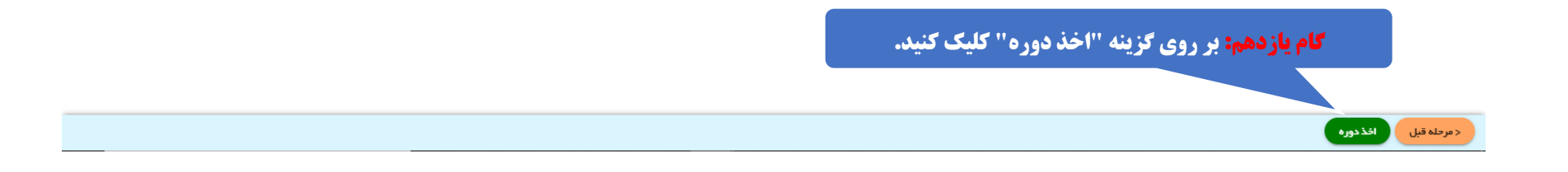

| ← → C           | ipad.mums.ac.ir/Dashboard                                                                                                    |                   |                         |                       |                   |                                      | 🕸 🖈 🙁 :            |
|-----------------|----------------------------------------------------------------------------------------------------|-------------------|-------------------------|-----------------------|-------------------|--------------------------------------|--------------------|
| E 9             | انتخاب دوره ×                                                                                                    | تكميل روند        | تخاب دوره جدید X        | ی من × ان             | دوره هاو          | ۱۱ سه شنبه ۱۴۰۴/۰۴/۱۴۰               | تکتم عرفانی – ۲۰:  |
| 🛛 🕐 مرحلہ نھایی |                                                                                                    |                   |                         |                       |                   |                                      | 🕦 مشخصات اصلی      |
|                 |                                                                                                    |                   |                         |                       |                   |                                      |                    |
|                 |                                                                                                    |                   |                         |                       |                   |                                      |                    |
|                 | حیح بودن اطلاعات دوره را اخذ نمایید                                                                                                    | د و در صورت م     | بورد نظر را مطالعه کنید | شيد لطفا اطلاعات دوره | ِ اخذ دورہ می بان | شما در آخرین مرحله از                |                    |
|                 |                                                                                                    |                   |                         | اثر بخش               | ىش نباز آموزش     | عنوان دوره<br>بنارر فاه دانشجویان، ب |                    |
|                 |                                                                                                    |                   |                         |                       | 0-35- 5 0         | , 0.,,                               |                    |
|                 | اخذ دوره                                                                                                    |                   |                         |                       |                   | نام<br>تکتم                          |                    |
|                 | آیا از اخذ دوره اطمینان                                                                                                    |                   |                         |                       |                   | شهر به دوره                          |                    |
|                 | داريد؟                                                                                                    |                   |                         |                       |                   | ہ ریال                               |                    |
|                 | به العبر المراجع المراجع الم |                   |                         |                       |                   |                                      |                    |
|                 |                                                                                                    |                   |                         |                       |                   |                                      |                    |
|                 | ر روی گزینه "بله" کلیک کنید.                                                                                                    | ، <b>نهایی:</b> ا | کام                     |                       |                   |                                      |                    |
|                 |                                                                                                    |                   |                         |                       |                   |                                      | J                  |
|                 |                                                                                                    |                   |                         |                       |                   |                                      |                    |
|                 |                                                                                                    |                   |                         |                       |                   |                                      |                    |
|                 |                                                                                                    |                   |                         |                       |                   | يرە                                  | < مرحله قبل افذ در |

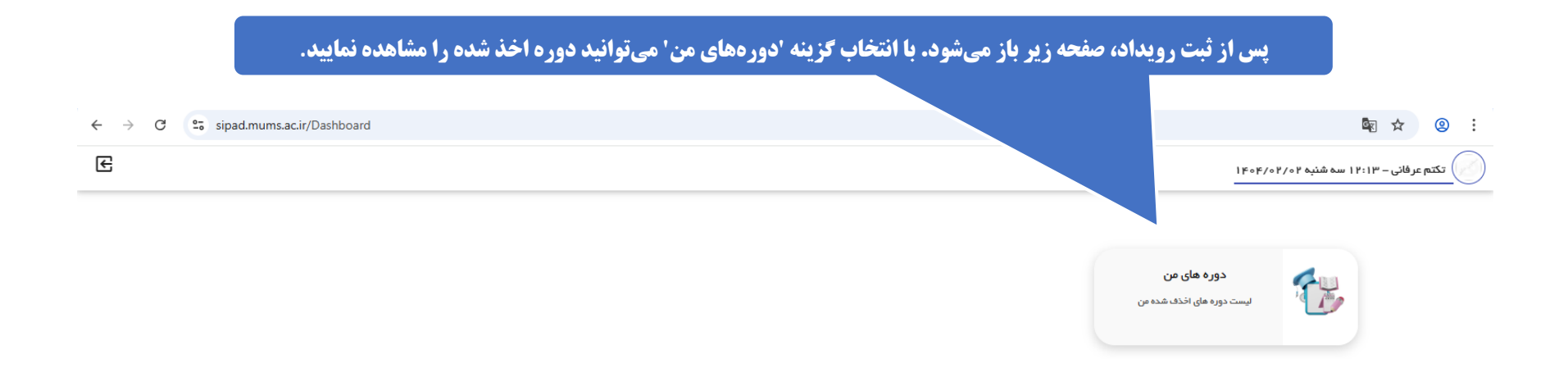

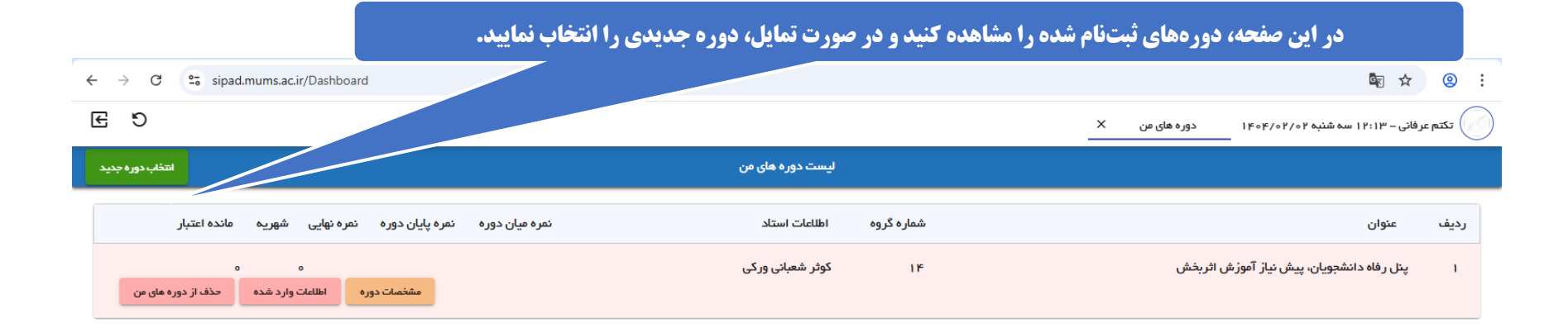